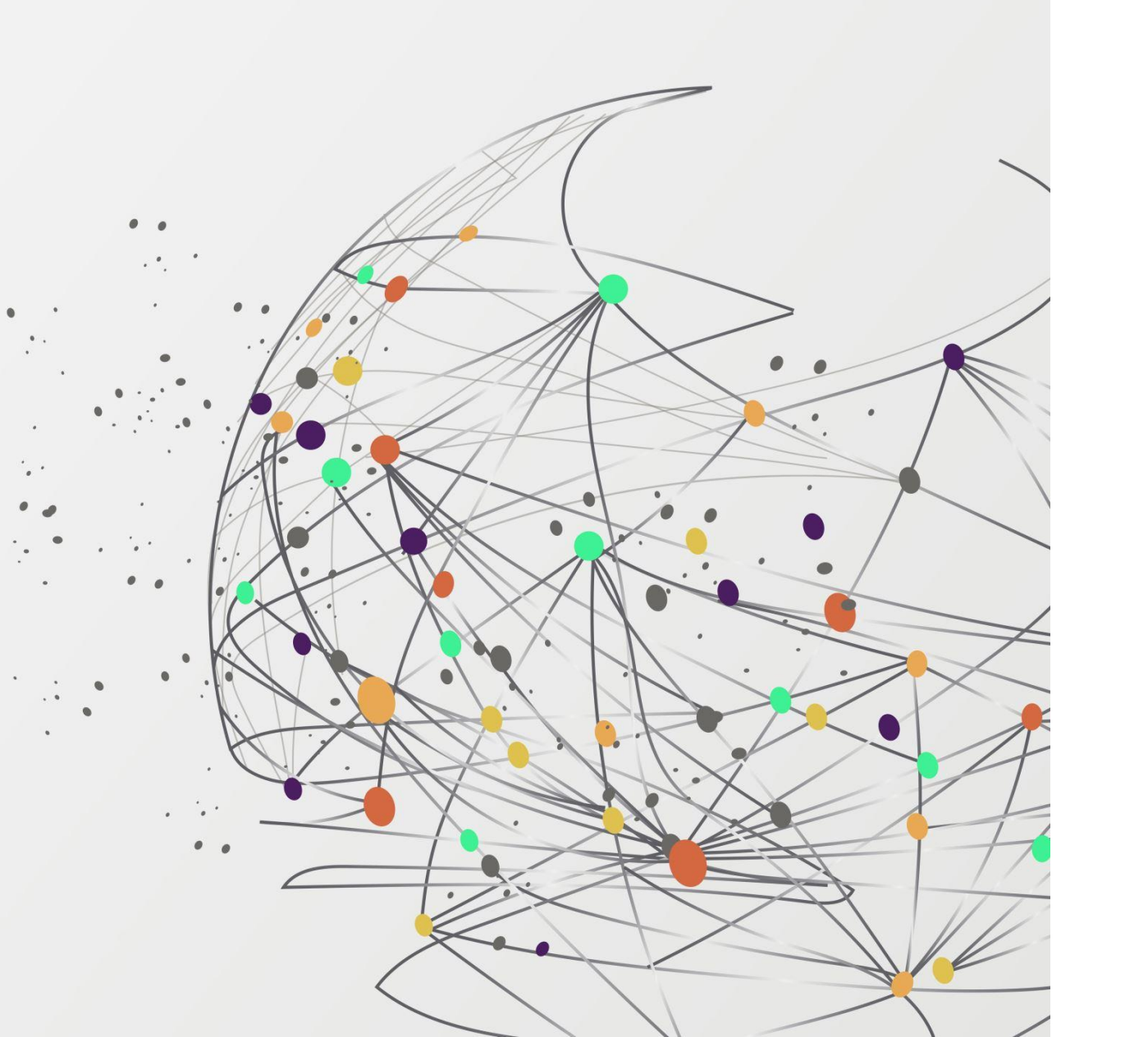

# FSSU

# **Training webinar**

Monthly Board of Management reporting from Sage 50 Accounts

Presenter: Breda Murphy

# **FSSU Webinar Housekeeping**

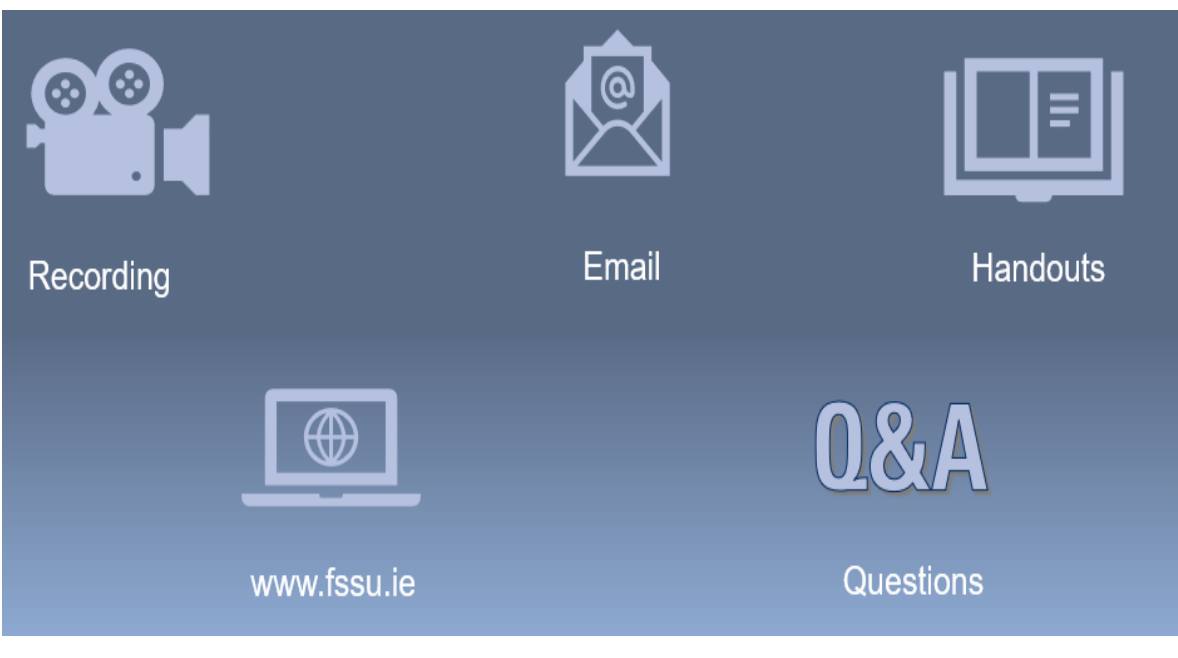

#### Handouts

- 1. Click the name of a handout to access it.
- 2. The handout file will automatically start downloading from your default web browser.
- 3. Click the downloaded file at the bottom of the browser to open or save it.
- 4. Note it alternatively may open in the default web browser depending on your pc setup and you can print and download from the web page

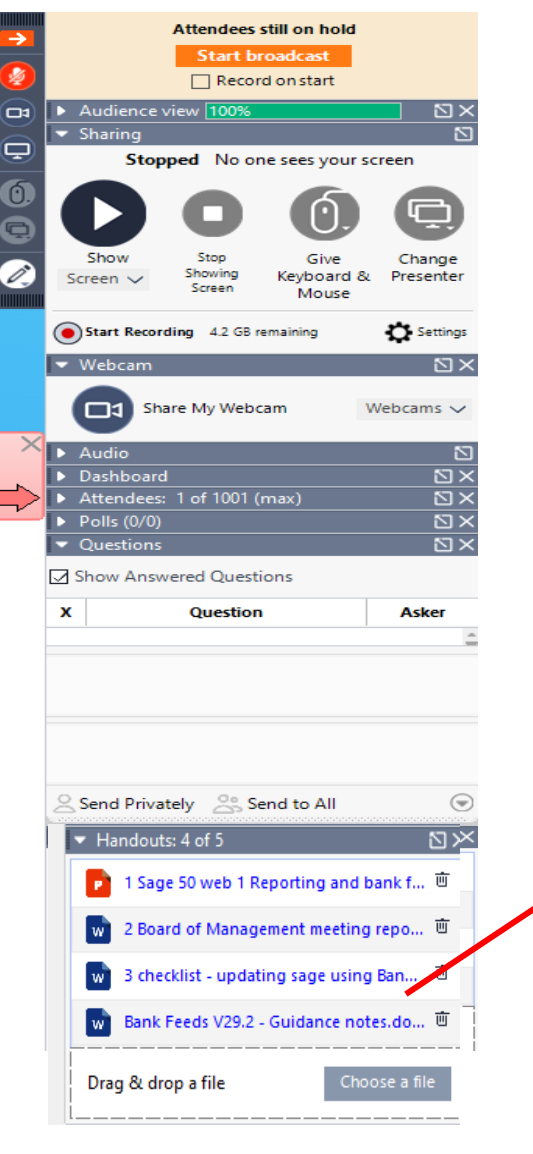

### Access handouts in downloads

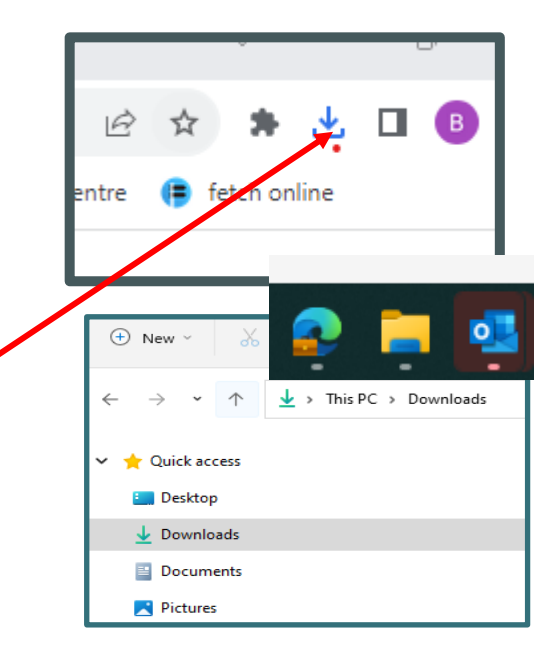

Webinar 1 - Reporting & Managing the transition to the Bank Feeds Feature

Handouts

- 1. Powerpoint Presentation
- 2. Final accuracy checklist for BOM monthly reports
- 3. Guide on preparing month end reports updated for Bank Feeds

# Sage 50 Accounts Training webinars Spring 2024

## Focus on timely, accurate & complete BOM Monthly reporting

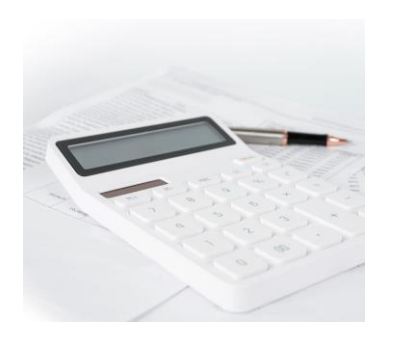

| <b>Webinar 1</b><br>BOM Monthly Reporti<br>Managing the transiti<br>Bank Feeds Feature | Mebin<br>ng & BOM Mo<br>on to the Maintain<br>ledger                                                                                                    | n <b>ar 2</b><br>Inthly Reporting &<br>Ining an accurate Suppliers             | Webi<br>BOM<br>Review                 | Webinar 3<br>BOM Monthly Reports<br>Reviewing & issuing final reports |                                                        |  |
|----------------------------------------------------------------------------------------|----------------------------------------------------------------------------------------------------|--------------------------------------------------------------------------------|---------------------------------------|-----------------------------------------------------------------------|--------------------------------------------------------|--|
|                                                                                        | The Board of Management is responsible for the financial administration of the school                                                                           | BOM Monthly reporting pack                                                     |                                       | Attention<br>Accur<br>Comp                                            | to detail<br>rate<br>olete                             |  |
|                                                                                        | The Education Act 1998 sets out<br>a statutory framework for Irish<br>Education<br>Section 18 of the Act states that<br><b>"the board shall keep all proper</b> | Regular updating of<br>school accounts<br>Maximise the potential<br>of Sage 50 | Mor<br>Mon<br>Bank Reco               | ney in<br>ey Out<br>onciliations                                      | Accurate<br>Complete<br>Supplier's ledger              |  |
| 4                                                                                      | and usual accounts and <b>records</b> of<br>all monies received by it or<br>expenditure of such monies<br>incurred by it                                        | Strong Foundation                                                              | Supporting<br>Paperwork<br>Bank Feeds | Regular reviewi<br>Nominal Ledge                                      | ng<br>er Capital items<br>Journals<br>Control Accounts |  |

### BOM Monthly Reporting & Managing the transition to the Bank Feeds Feature

### 01. The importance of monthly reporting to the BOM

02. Accurately updating Sage 50 Accounts while managing the transition to the Bank Feeds feature

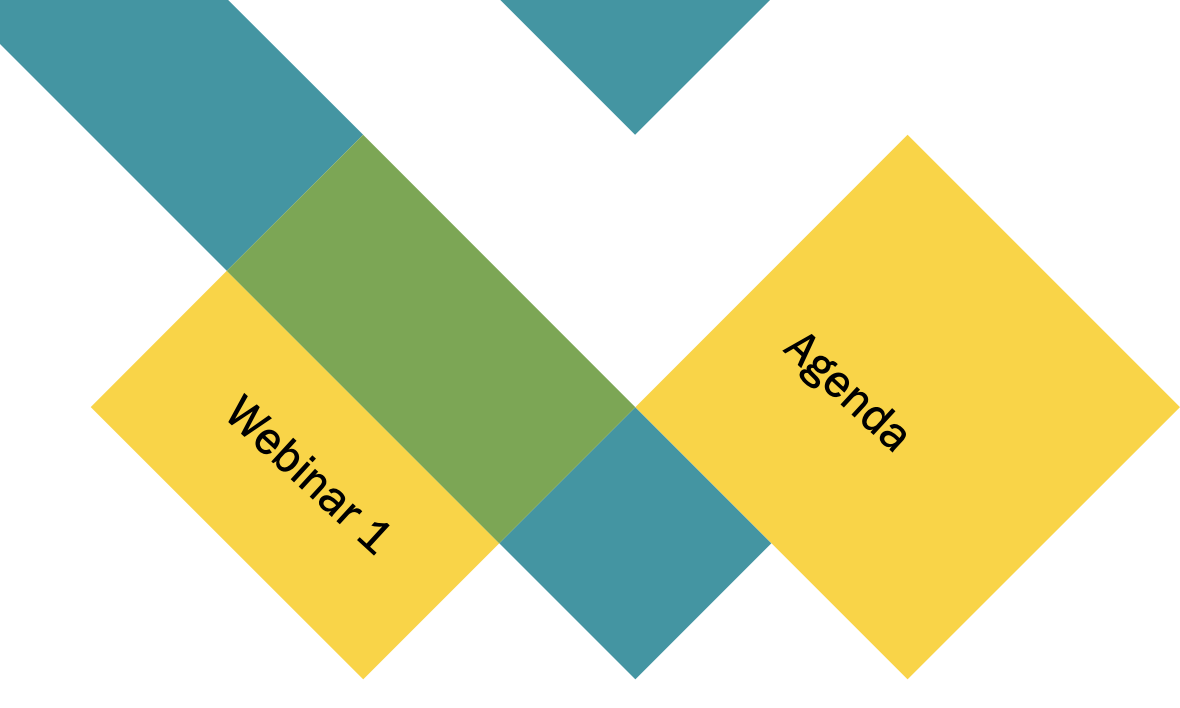

#### Step 2: Recording accounts information in the accounts package

| Daily/weekly | Record all cash receipts                                                                           |  |
|--------------|----------------------------------------------------------------------------------------------------|--|
|              | Record receipts from DE                                                                            |  |
|              | Input purchase/supplier invoices                                                                   |  |
|              | Record all cheque payments in sequence                                                             |  |
|              | Record all EFT payments                                                                            |  |
|              | Record direct debits and credits                                                                   |  |
|              | Record the weekly payroll journal (if applicable)                                                  |  |
|              |                                                                                                    |  |
| Bank Feeds   | Download                                                                                           |  |
|              | Match                                                                                              |  |
|              | Pick up/ Create any entries on BS not in Sage                                                      |  |
|              | Create rules                                                                                       |  |
|              | Continue to reconcile regularly throughout the month                                               |  |
|              |                                                                                                    |  |
|              |                                                                                                    |  |
| Monthly      | Finalise all Bank reconciliations for month <u>end</u> , check bank rec report and click reconcile |  |

#### **03. The Bank Feeds** Feature

Version 29.2

Activating bank Feeds

A Sage video demo

### 04. The Bank Reconciliation process

Using Bank Feeds

The Bank rec report What can go wrong?

# 05. BOM Monthly reporting

Review inputting throughout month

Final check on bank figures in monthly reports

### The objectives of the monthly reports:

| Comments.                                                                                                    |  |
|----------------------------------------------------------------------------------------------------|--|
| And a state of the state of the |  |
| and an and a second                                                                                                    |  |
|                                                                                                    |  |

An opportunity to review records and monitoring of spending of school funds

| Provides financial information which as | sists |
|-----------------------------------------|-------|
| with planning and decision making       |       |

Critical element of the oversight of basic financial controls.

Gives assurance that records are accurate

Overall, the primary objective of monthly financial reporting is to provide relevant, accurate, and timely information to BOM enabling them to make informed decisions and effectively manage the financial affairs of the <u>school</u> 1. The importance of Monthly Reporting to the BOM

The Board of Management is responsible for the financial administration of the school

The Education Act 1998 sets out a statutory framework for Irish Education

Section 18 of the Act states that "the board shall keep all proper and usual accounts and records of all monies received by it or expenditure of such monies incurred by it

#### The objectives of the monthly reports:

An opportunity to review records and monitoring of spending of school funds

Provides financial information which assists with planning and decision making

# **1. BOM Monthly Reports**

Consider what the aspects of the school's financial performance that the BOM will be monitoring

The key to effective reporting on these items ?

Update Sage 50 Accounts regularly & accurately using the correct nominal codes from the chart of accounts, reconciling the Bank accounts and reviewing the nominal ledger for mispostings and errors

7

|           | Month  | ly Reports are a snapshot of the school's financial          |                |                 |
|-----------|--------|--------------------------------------------------------------|----------------|-----------------|
|           | perfo  | rmance, they answer pertinent questions                      |                |                 |
| BOM Tasks | BOM    | Questions                                                    | Preparing      | Reviewing       |
| & needs   |        |                                                              | Accounts       | Accounts        |
|           |        |                                                              | Aiming for     |                 |
| Monitor   |        |                                                              | Accuracy       | 1&E / NL        |
|           | 1.     | Have all DE grants been received?                            | Nominal        | Income          |
|           |        |                                                              | code           |                 |
|           |        |                                                              | selection      |                 |
|           | 2.     | Have grants received for specific purposes spent             |                | Ringfenced      |
|           |        | appropriately?                                               |                | Grants          |
| Monitor   | 3.     | Controls over cash and Online School Payments systems        | Recorded       |                 |
|           |        | Identify trends in school generated income                   | fully and      |                 |
|           |        |                                                              | intact         |                 |
| SGI       | 4.     | Does specific school generated income cover the cost for the | Select         | Monitor         |
|           |        | purpose it was collected for?                                | appropriate    | Income -expense |
|           |        | Fach year there are particular costs that will be under more | expense code   |                 |
|           |        | scrutiny than others, build an awareness of these            |                |                 |
| м         | onthly | reports can highlight areas of concern that require imm      | ediate attenti | on.             |
| Monitor   | 5.     | Compared with Budget                                         |                |                 |
| Expenses  | 6.     | Compared with PY                                             |                | ✓               |
|           | 7.     | Identify overspends                                          |                | ✓               |
|           | 8.     | Monitor Payroll costs                                        |                | ~               |
|           | 9.     | Monitor capital projects                                     |                | ✓               |
|           | 10     | . Revenue compliance                                         |                | $\checkmark$    |
|           |        |                                                              |                |                 |

Guide on Preparing Month End Reports & Supporting Documents

Step 2: Recording accounts information in the accounts package

Record all cash receipts

Daily/weekly

# Sage 50 – A robust school accounting system

### Plan to keep accounts updated & report accurately

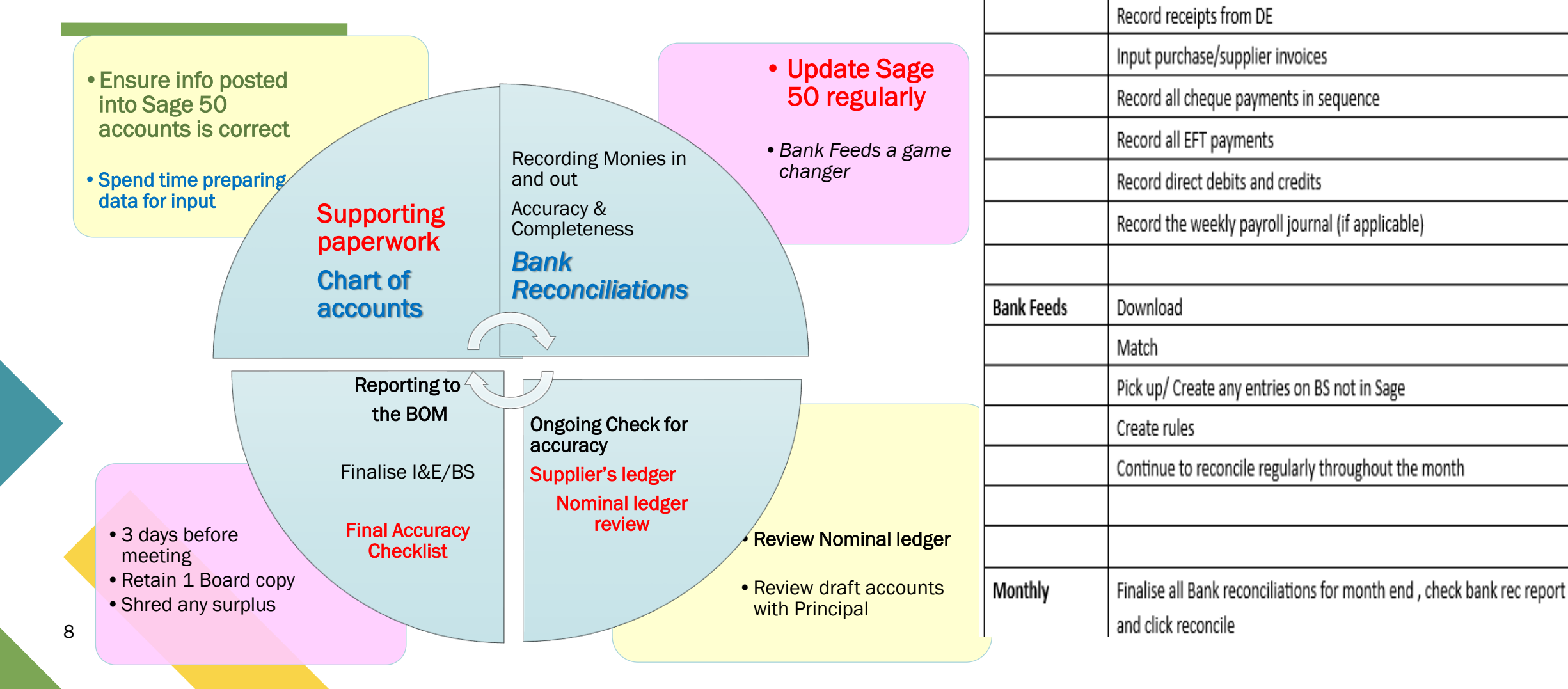

# **Sage 50 Accounts Preparation & Reporting**

### Using Bank feeds feature to make efficient use of the software

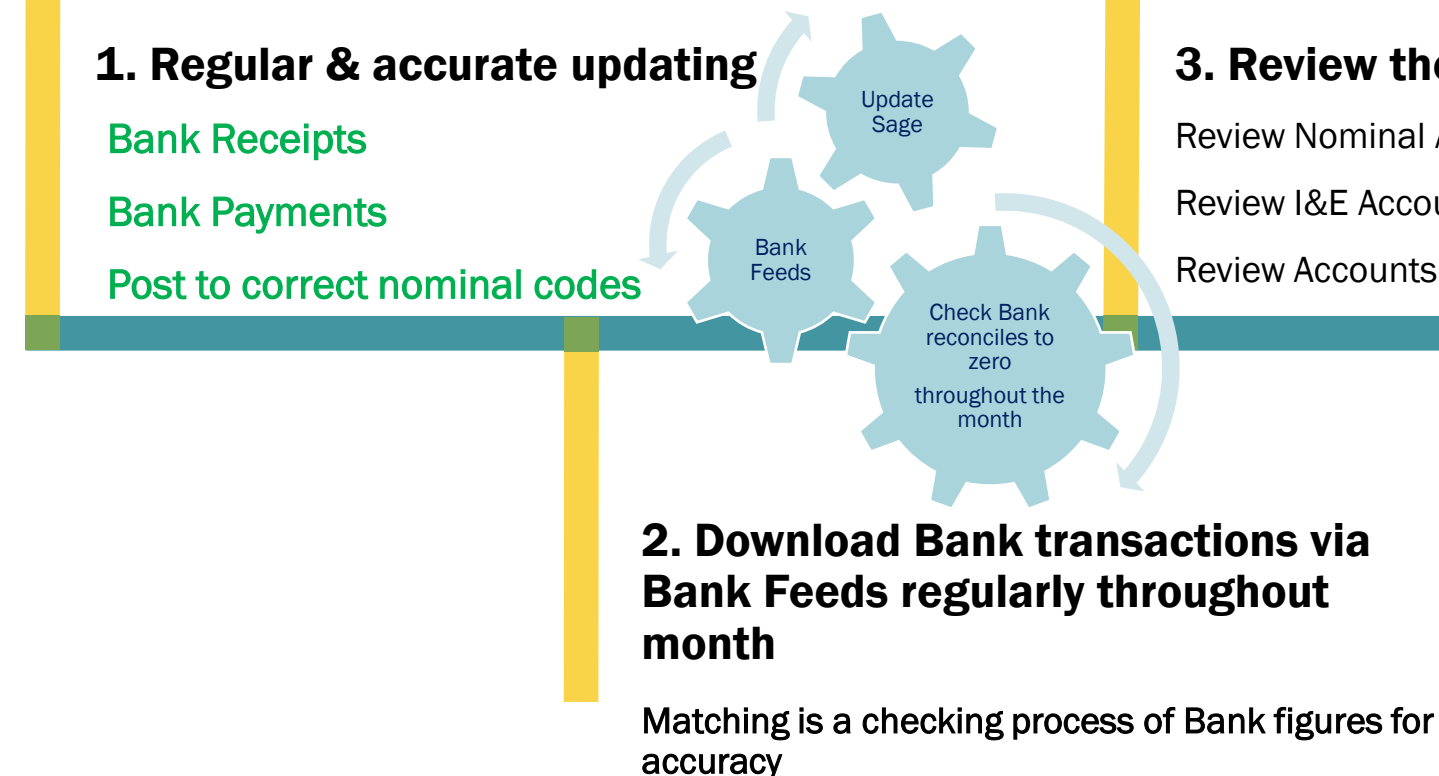

#### **3. Review the accounts**

**Review Nominal Activity** 

Review I&E Account & Balance sheet

Review Accounts with Principal within 10 days of M/E

#### **4. Month End reporting**

Run full set of reports and make available 3 days before meeting

Accuracy Check on final reporting pack - see handout

Consistently checking bank throughout the month

2. Accurately updating Sage 50 Accounts while managing the transition to the Bank Feeds feature

Update Sage 50 as normal Proper controls over money in and out

A.Record Dept Ed Grants accurately

B.Record all cash receipts fully and intact

Cash Control account

A.Online school payment system
 Clearing Account
 B.Record all payments as normal
 Enter cheques in sequence

Bank Recs via Bank feeds

Quicker method of Verifing Accuracy of accounts

# Bank Feeds in Version 29.2...

- Activate
- Commencement Date is NB

# Download Bank Transactions Throughout the month

- Regular download throughout the month
- Match Transactions
- Save & continue to Bank reconciliation step ensuring a Zero diff

# Finalise Bank Rec at month end

 Check the Bank rec report carefully @ month end & click reconcile when satisfied with accuracy

| A. Recording D<br>Select the correct nomin                                                                              | E Grants in Sage               | E 50<br>Dáta an<br>tSonraisc /<br>Invoice Data<br>03-NOV-202<br>Seol fiosrui<br>Please refer<br>03-NOV-202 | Uimhir an<br>tSonraisc /<br>Invoice<br>Number<br>3 03-NOV-2023<br>the chuig /<br>enquiries to:<br>3 03-NOV-2023. | Cur Sios / Description<br>Pay in Respect of P-Tech Drone Equip<br>Social Inclusion Unit<br>090 648 4152<br>Pay in Respect of P-TechTeacher L9<br>enrolment Costs | Méid an<br>tSonraisc /<br>Invoice<br>Amount<br>396.00 | / Méid na<br>hÍocaíochta /<br>Payment Amount<br>) 396.00 |
|----------------------------------------------------------------------------------------------------|--------------------------------|----------------------------------------------------------------------------------------------------|----------------------------------------------------------------------------------------------------|----------------------------------------------------------------------------------------------------|-------------------------------------------------------|----------------------------------------------------------|
|                                                                                                    |                                | Seol fiosrui<br>Please refer                                                                               | the chuig /<br>enquiries to:                                                                                     | Social Inclusion Unit<br>090 648 4152                                                                                                    |                                                       |                                                          |
| <ul> <li>Supporting</li> <li>Paperwork</li> <li>DE</li> </ul>                                                           | • Clear v<br>being u           | what grant is<br>used                                                                                      | Code                                                                                                    | Name                                                                                                    | E                                                     | Expenditure                                              |
| Grants Guidelines                                                                                                    | lear Clear<br>at the what the  |                                                                                                    | 3170                                                                                                    | Special Subject Grant                                                                                                    | 2                                                     | 1390/4470/4450/4<br>190                                  |
| Title<br>Cost of Living Grant – Second Installment                                                                      |                                |                                                                                                    | 3290                                                                                                    | Attendance support grant                                                                                                    | F<br>Z                                                | Relevant cost code<br>4635/4770/1421                     |
| Cost of Living Grant 2023/2024<br>Attendance Campaign Support Grant for<br>Schools in the Free Education Scheme<br>With | niliar Careful<br>Sage nominal |                                                                                                    |                                                                                                    | P-Tech Funding                                                                                                    | ź                                                     | 1620 Teacher<br>nservice                                 |
| Record Grants     in Sage from                                                                                          | 50 coding                      |                                                                                                    | 3289                                                                                                    | Once off Cost of living grar                                                                                                    | nt                                                    |                                                          |
| • Use Bank Feeds<br>then to match                                                                                       | • 301                          | .0 - 3299                                                                                                  | 3900<br>3920<br>3921                                                                                             | Capital Building Grant<br>F&F Capital grant<br>ICT Capital grant                                                                                                 | 3<br>1<br>1                                           | 3940<br>1421<br>1461                                     |

# B. Prompt & efficient recording of Cash and all school generated Income

# Cash

- 1. Adequate controls are vital
- 2. Record cash fully and intact to a cash control account

# **Online Payments solution**

- 3.Use the Online Payment solution clearing account to record monies collected for school
- 4. Record a Bank receipt to the Online clearing Account to reflect the value of the income collected by the school

# Month end Bank Recs complete

- 5. Use Petty cash control account
- 6. Record visa payments in Visa Control Account

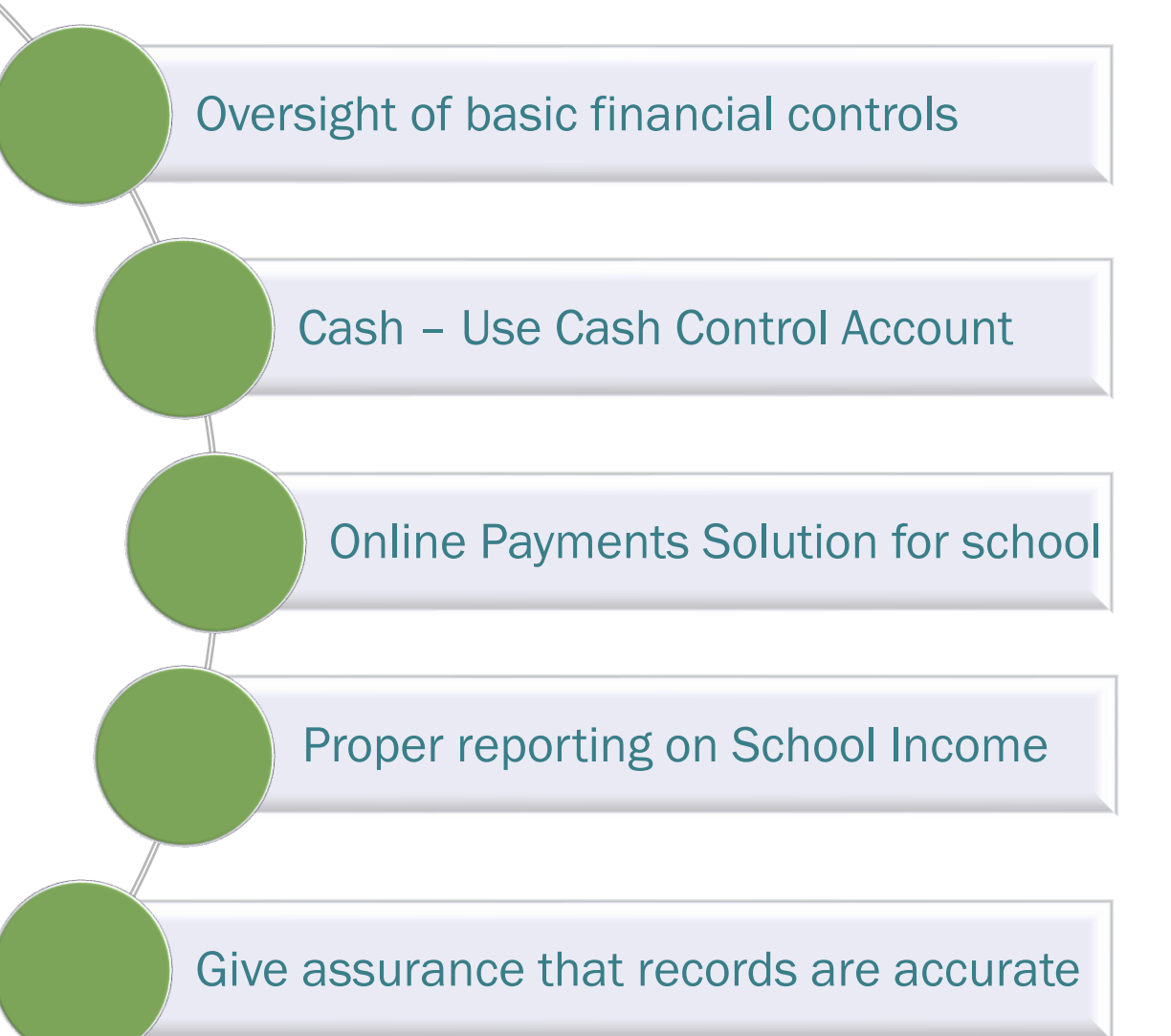

# D. Recording Bank Payments in Sage 50

# Select the correct nominal code from the chart of accounts

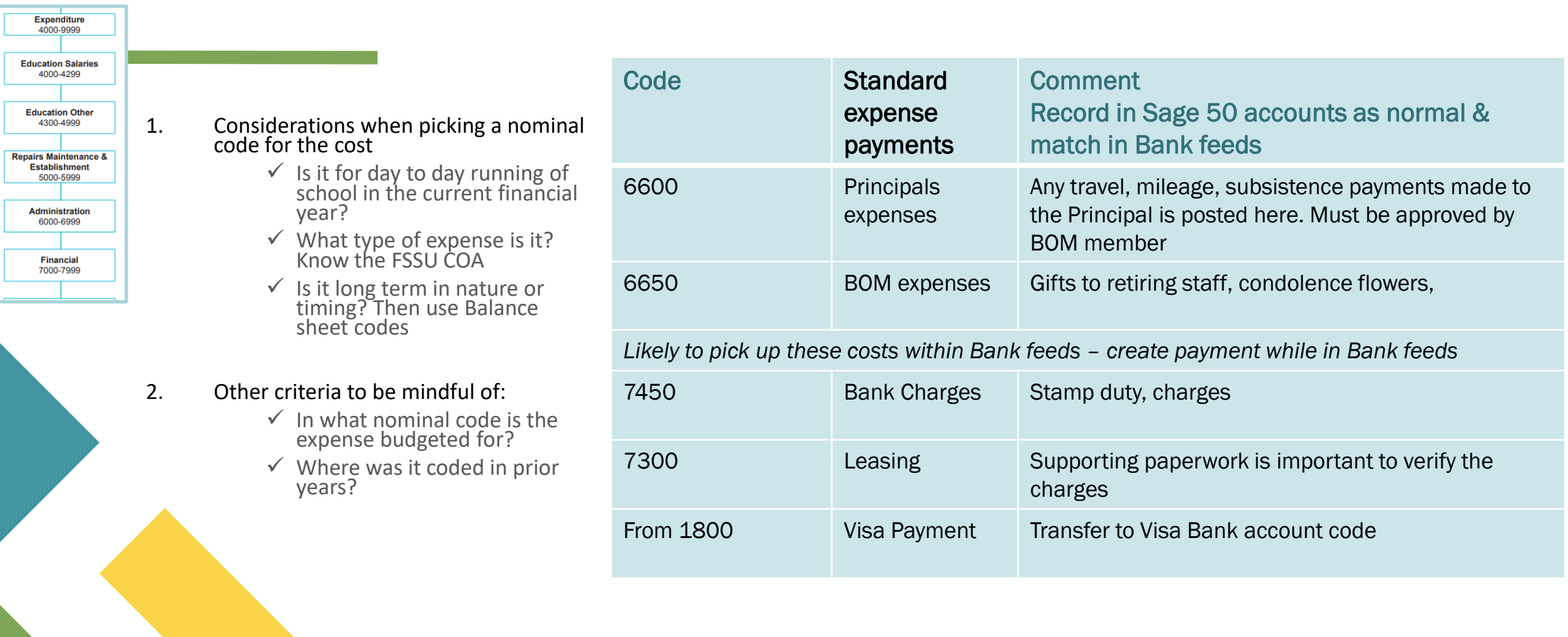

# One final word on coding transactions in Sage 50 Grant Codes – FAQ's

| line                                   |      |
|----------------------------------------|------|
| Cost of Living Grant – Second Installm | ient |
| Cost of Living Grant 2023/2024         |      |

| Code                 | Name                                                             | Expenditure                          |
|----------------------|------------------------------------------------------------------|--------------------------------------|
| 3170                 | Special Subject Grant                                            | 4390/4470/4450/449<br>0              |
| 3290                 | Attendance support grant                                         | Relevant cost code<br>4635/4770/1421 |
|                      | P-Tech Funding                                                   | 4620 Teacher in service              |
| 3289                 | Once off Cost of living grant                                    |                                      |
| 3900<br>3920<br>3921 | Capital Building Grant<br>F&F Capital grant<br>ICT Capital grant | 3940<br>1421<br>1461                 |

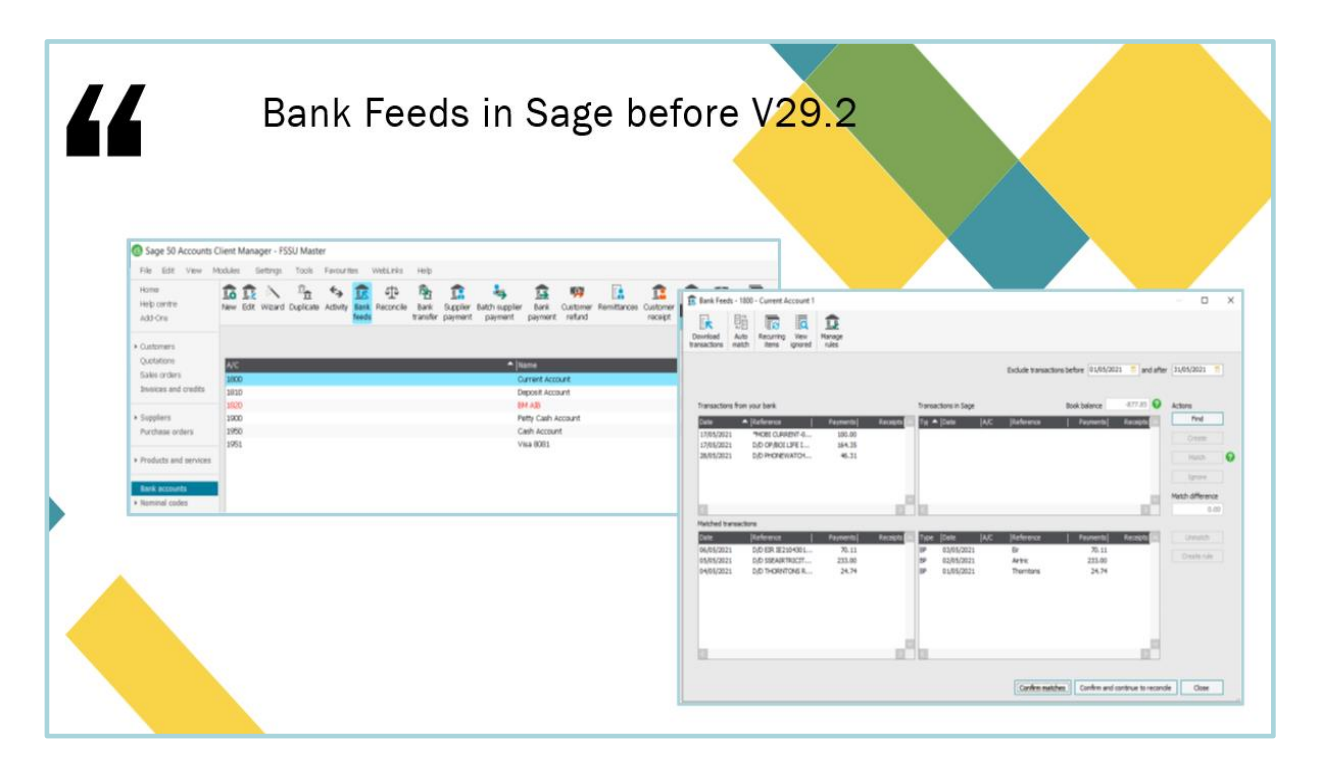

# **3. Bank Feeds**

- New format in V29.2
- A. Getting started for March 2024 accounts preparation
- B. Activation
- C. Sage Video demonstration of using Bank feeds
- D. Overview of key points

# A. Getting started with Bank Feeds in March 2024

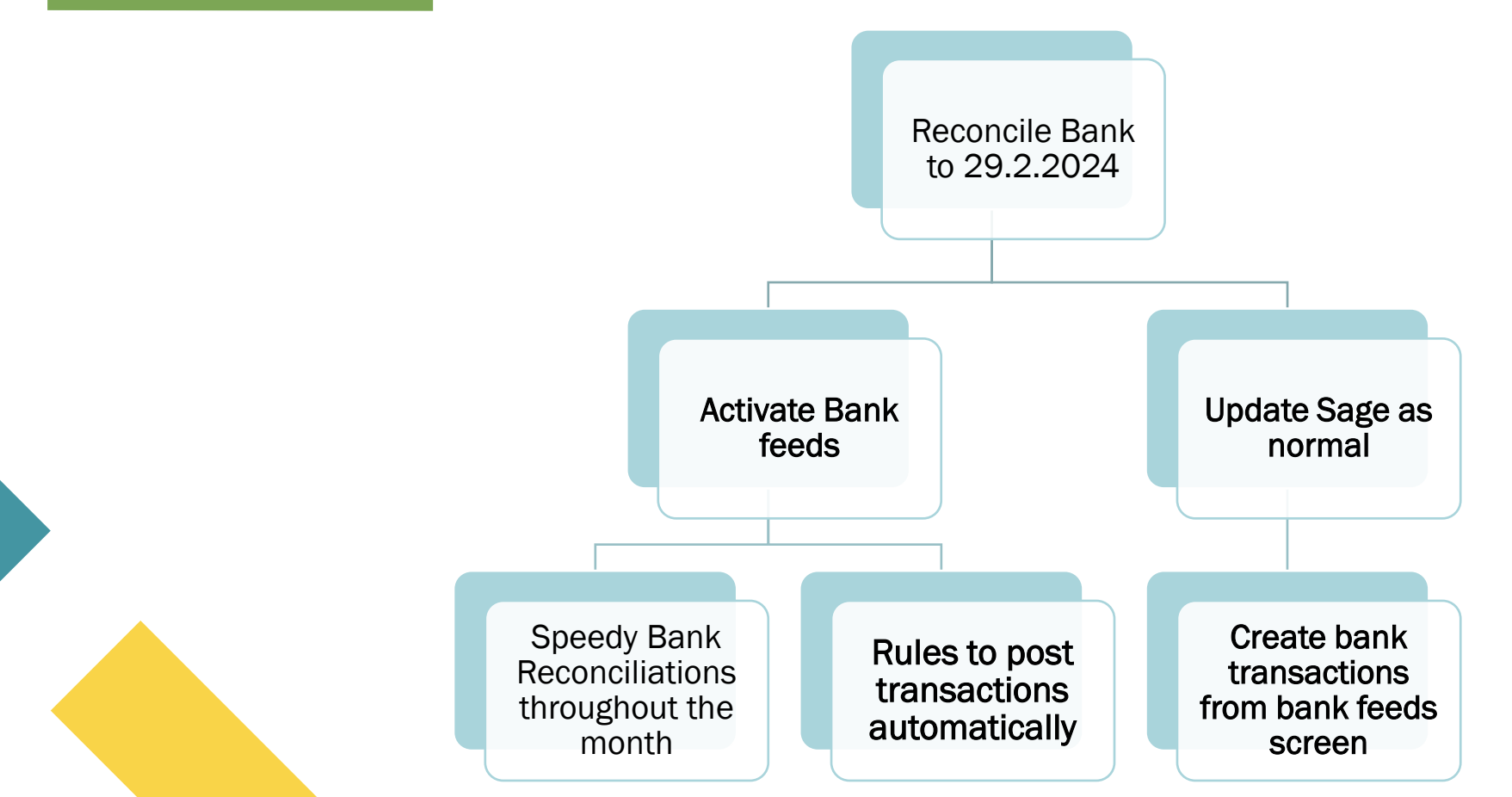

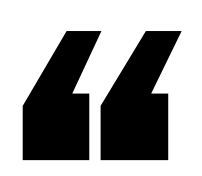

| File  | Edit    | View   | Mod |
|-------|---------|--------|-----|
| Home  | :       |        |     |
| Apps  | and ad  | d-ons  |     |
| Busin | ess das | hboard |     |
| Supp  | liers   |        |     |
| Bank  | account | ts     |     |
| Bank  | feeds   |        |     |

Nominal codes

Transactions

Departments

Diary

# Bank Feeds in Sage V29.2

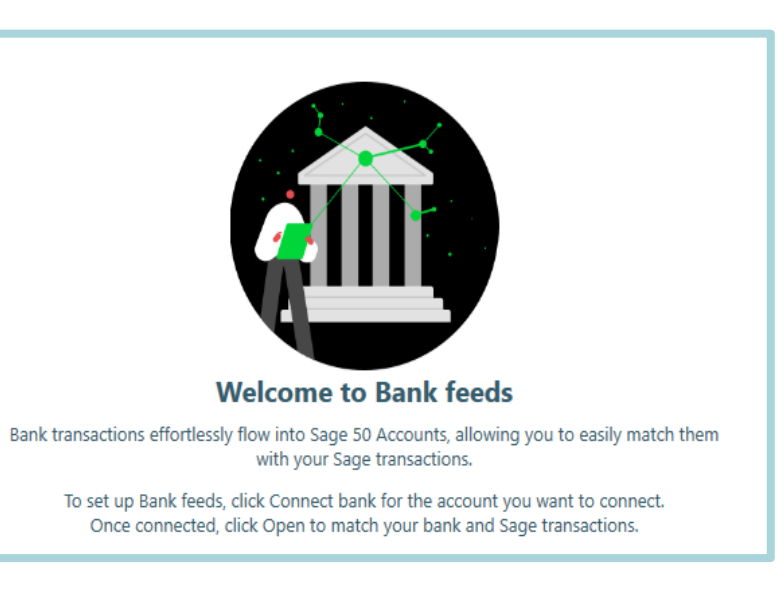

# **B. Bank Feeds Activation**

| Bank accounts                                                      |   | Connect your bank<br>Reduce labor-intensive data entry by connecting Sage to your online bank. We'll automatically check for new transactions on a daily schedule and<br>download them as soon as possible. |  |
|--------------------------------------------------------------------|---|----------------------------------------------------------------------------------------------------|--|
| 1850 - Credit Card Account                                         |   | Find your bank                                                                                                    |  |
| Connected     Open       1800 - Current Account 1     Connect bank |   | Or choose from these banks                                                                                                    |  |
| 1801 - Current Account 2 <u>Connect bank</u>                       |   | Allied Irish Bank (IE) -<br>Personal Business Bank (IE) -<br>Business Bank of Ireland (IE) - 565                                                                                                    |  |
|                                                                    | - | Bank of Ireiand (IE) -<br>Business On Line Ulster Bank Permanent tsb                                                                                                    |  |

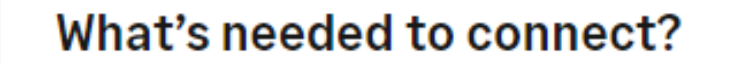

- Have your sign-in credentials on hand for when you're asked to sign into your bank.
   Note: For security reasons, you'll be periodically prompted to sign into your bank account.
- Be prepared to enter the start date for downloading transactions. Some banks limit this start date to the last 90 days.

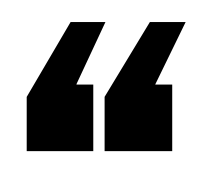

### Starting Date of using Bank feeds for reconciling:

e.g. Last reconciled date 29.2.2024

Download start date will be 1.3.2024

#### From what date do you want to download transactions?

Typically, the download date is for the previous 30 days or from the latest reconciliation date.

#### Download starting from

١

01/01/2024

Last reconciled date here would be 31.12.2023

Note: Some banks allow you to download the last 90 days of transactions only.

Continue

# C. Using Bank Feeds – Sage Video on the new Bank Feeds feature

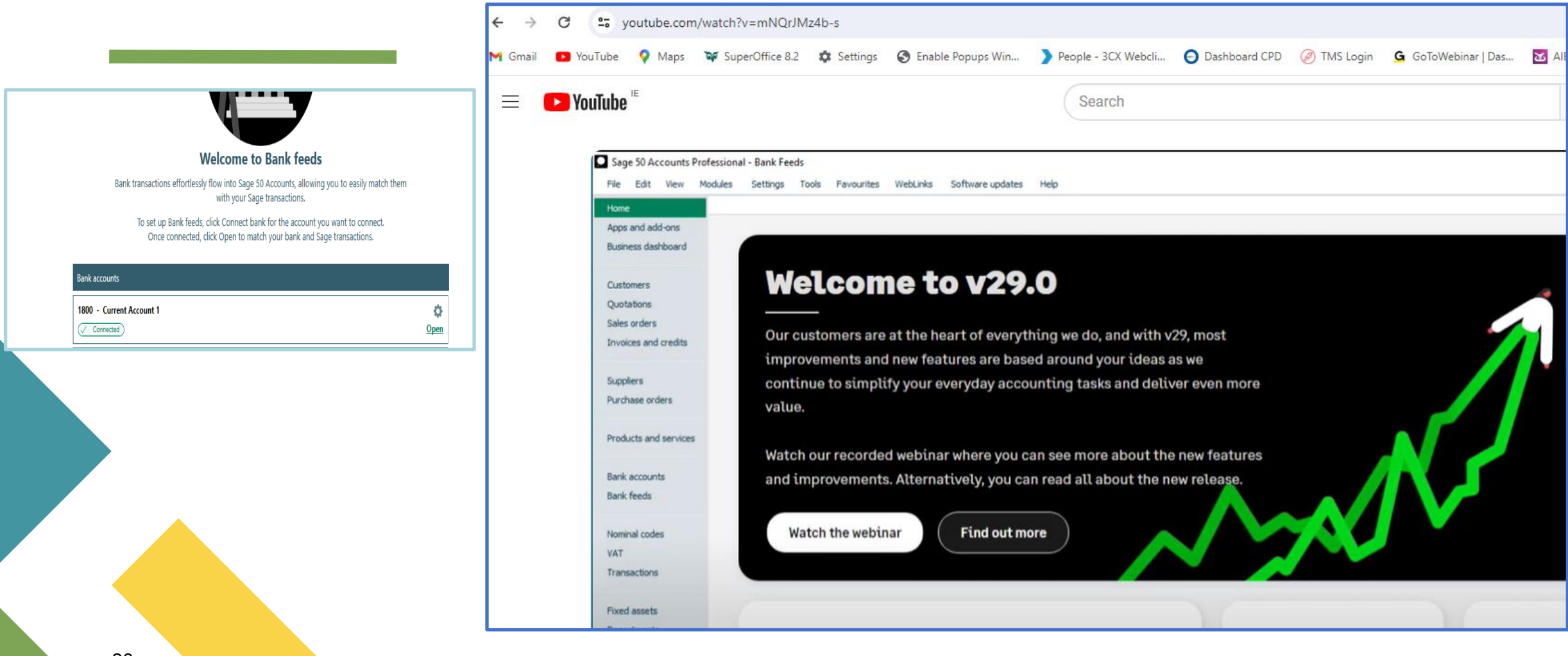

# D. Summary of Key Points

Starting off may seem a bit daunting

But stick with it

After using Bank feeds a few times it be much easier to navigate

Use the navigation tools to guide you

|   | How to?                                      | Video info                                                  |
|---|----------------------------------------------|-------------------------------------------------------------|
|   |                                              | Notes below                                                 |
| 1 | Activate Bank Feeds                          | Follow on screen instructions                               |
| 2 | Allow Auto Match in settings                 | Under settings                                              |
| 3 | Step 1                                       | Use in product                                              |
|   | Auto match                                   | Navigation tools                                            |
| 4 | Step 2                                       | Multiple transactions can be                                |
|   | Manual Match                                 | matched                                                     |
| 5 |                                              | You must press the confirmed tab<br>to save matches         |
| 6 | Step 3                                       | Confirm and save will save                                  |
|   | Review all confirmed items and click confirm | matched items to the matched box of the bank reconciliation |
| 7 | Ready to reconcile then                      | Press confirm and continue to reconcile                     |

# Key Benefits of Bank Feeds

1. When the data is in Sage

- Allow auto match in settings
- Efficient and quick matching

| 1800 - Current Account 1                                                                                                    |                                                        |                                                                                             | Download | Auto-match                | Recurring items           |
|----------------------------------------------------------------------------------------------------|--------------------------------------------------------|---------------------------------------------------------------------------------------------|----------|---------------------------|---------------------------|
| Include bank transactions up to: 29/02/2024                                                                                                 |                                                        |                                                                                             |          |                           |                           |
|                                                                                                    | Auto-matched (2)                                       | To be matched (36) Confirmed (0)                                                            |          |                           |                           |
|                                                                                                    |                                                        |                                                                                             |          | Clear selection   Confirm | n selection Confirm all U |
|                                                                                                    |                                                        |                                                                                             |          |                           |                           |
| Bank transactions (2)                                                                                                    |                                                        | Sage transactions (2)                                                                       |          |                           | Ξ                         |
| Bank transactions (2) 02/01/2024 *MOBI VISA                                                                                                 | €1,500.00                                              | Sage transactions (2)<br>02/01/2024 TRANS                                                   |          |                           | €1,500.00                 |
| Bank transactions (2) 02/01/2024 MOBI VISA Money out Matched                                                                                | €1,500.00<br><u>–</u><br><u>Confirm</u> <u>Unmatch</u> | Sage transactions (2)<br>02/01/2024 TRANS<br>JC 1800<br>Money out Matched                   |          |                           | €1,500.00                 |
| Bank transactions (2)           02/01/2024   *MOBI VISA           Money out         Matched           03/01/2024   D/D EIR IE23122948387309 | €1,500.00<br><u>Confirm</u> <u>Unmatch</u><br>€25.91   | Sage transactions (2)<br>02/01/2024   TRANS<br>JC   1800<br>Money out Matched<br>02/01/2024 |          |                           | €1,500.00<br>€25.91       |

| 2. | Create transactions in Bank feeds screen for |
|----|----------------------------------------------|
|    | transactions not yet in Sage                 |

- Reduce manual inputting
- Efficient and quick updating

| Create transa | ction | <b>1</b> He |
|---------------|-------|-------------|
|               |       |             |
|               |       |             |

Select the type of transaction you want to create then click, Create transaction.

| Bank transactions (2) Search Q         | $\uparrow \downarrow$            | Sage transactions (0) Search Q | ~          | Bank payment     | €2.52 |
|----------------------------------------|----------------------------------|--------------------------------|------------|------------------|-------|
| 25/01/2024 STAMP DUTY 9825             | <b>€2.52</b> / €2.52             |                                | 2:         | Supplier payment | €2.52 |
| Money out 07/02/2024 VDC-GRANTS MASTER | <u>Create</u><br>€16.98 / €16.98 | No t                           | Ø          | Customer refund  | €2.52 |
| (Money out)                            | Create                           | No Sage transaction            | <b>ش</b> ُ | Bank transfer    | €2.52 |

To be matched (2)

Auto-matched (3)

Confirmed (2)

- 2. Create transactions in Bank feeds screen for transactions not yet in Sage
  - Reduce manual inputting
  - Efficient and quick updating

| Bar         | nk Payments       | Dve Copy cell<br>F8) above (F6 | +1<br>+1<br>Copy cell al<br>) +1 (Shift + | Dove Calculate<br>F6) net (F9) | Memorise    | Recall Print lis | t Send to<br>Excel |      |      | Х<br>Р <u>Help</u> |     |            |                  |                                   |                             |
|-------------|-------------------|--------------------------------|-------------------------------------------|--------------------------------|-------------|------------------|--------------------|------|------|--------------------|-----|------------|------------------|-----------------------------------|-----------------------------|
| Bank<br>N/C | Current Account 1 |                                |                                           |                                |             | Tax Rate         |                    | 0.00 |      |                    | н   |            | Cre              | ate money out tran                | nsaction                    |
| Bank*       | Date*             | Ref                            | Ex.Ref                                    | N/C*                           | Department* | Details          | Net                | T/C* | Tax  | Gross              |     | Select the | type of t        | ransaction you want to create the | en click, Create transactio |
| 1800        | 15/01/2024        | VDP-ADRI                       |                                           | 6500                           | 0           | Subsistencel MM  | 17.70              | Т9   | 0.00 | 17.70              |     |            |                  |                                   |                             |
| 800         | 23/01/2024        | D/D AIB P                      |                                           | 1461                           | 5           | ICT eqp          | 485.22             | Т9   | 0.00 | 485.22             |     |            |                  |                                   |                             |
| 800         | 23/01/2024        | VDC-APPL                       |                                           |                                | 0           |                  | 30.27              | Т9   | 0.00 | 30.27              |     |            | Ⅲ                | Bank payment                      | €633.78                     |
| 800         | 23/01/2024        | VDC-APPL                       |                                           |                                | 0           |                  | 8.05               | Т9   | 0.00 | 8.05               |     |            |                  |                                   |                             |
| 00          | 23/01/2024        | VDC-EURO                       |                                           |                                | 0           |                  | 3.40               | Т9   | 0.00 | 3.40               |     |            |                  | <b>C I I</b>                      |                             |
| 800         | 23/01/2024        | VDC-EURO                       |                                           |                                | 0           |                  | 3.40               | Т9   | 0.00 | 3.40               | tio |            | ¥\$              | Supplier payment                  | €633.78                     |
| 00          | 23/01/2024        | VDP-Revol                      |                                           |                                | 0           |                  | 80.00              | Т9   | 0.00 | 80.00              |     |            |                  |                                   |                             |
| 800         | 24/01/2024        | VDC-APPL                       |                                           |                                | 0           |                  | 2.75               | Т9   | 0.00 | 2.75               |     |            |                  | ~ · · ·                           |                             |
| 300         | 24/01/2024        | VDP-APPL                       |                                           |                                | 0           |                  | 2.99               | Т9   | 0.00 | 2.99               |     |            |                  | Customer refund                   | €633.78                     |
|             | Info prep         | opulate                        | ed – Fi                                   | ll in no                       | minal       | [                | 633.78             |      | 0.00 | 633.78             |     |            | a <sup>*</sup> a | Bank transfer                     | €633.78                     |
|             | code /de          | tails / (                      | dept                                      |                                |             |                  |                    |      | Save | Close              |     |            |                  | Create transac                    | ction Cancel                |

Create transaction

P Help

# 3) Remember - Save the matches or Save and Reconcile

| - 1800 -            | Current A                         | ccount 1                                                                         |                                                                  |                                                            |                                                                     |                                                              |                                                     |                                                           |                                                                    |                                                               | Download                                                             | Auto-match                                                                             | Recurring items    | View ignored               | Manage rules          |
|---------------------|-----------------------------------|----------------------------------------------------------------------------------|------------------------------------------------------------------|------------------------------------------------------------|---------------------------------------------------------------------|--------------------------------------------------------------|-----------------------------------------------------|-----------------------------------------------------------|--------------------------------------------------------------------|---------------------------------------------------------------|----------------------------------------------------------------------|----------------------------------------------------------------------------------------|--------------------|----------------------------|-----------------------|
| Confirmed<br>5 / 43 | Last download dat<br>07/02/2024 2 | e<br>1:06                                                                        |                                                                  |                                                            |                                                                     |                                                              |                                                     |                                                           |                                                                    |                                                               |                                                                      |                                                                                        |                    |                            |                       |
|                     |                                   |                                                                                  |                                                                  |                                                            |                                                                     |                                                              | Auto                                                | -matched (0)                                              | To be matched (38)                                                 | Confirmed (5)                                                 |                                                                      |                                                                                        |                    |                            |                       |
|                     |                                   |                                                                                  |                                                                  |                                                            |                                                                     |                                                              |                                                     |                                                           |                                                                    |                                                               |                                                                      |                                                                                        |                    |                            |                       |
| Search confirme     | d transactions                    | Q All records (5)                                                                |                                                                  |                                                            |                                                                     |                                                              |                                                     |                                                           |                                                                    |                                                               |                                                                      |                                                                                        | Clear selection Se | lect all Unmatch selection | on Create rule Export |
| Bank transacti      | ons                               |                                                                                  |                                                                  | Sage tra                                                   | nsactions                                                           |                                                              |                                                     |                                                           |                                                                    |                                                               |                                                                      |                                                                                        |                    |                            |                       |
| Date                | Ref                               | Money in                                                                         | Money out                                                        | Type                                                       | Account                                                             | Nominal                                                      | Date                                                | Ref                                                       | Money in                                                           | Money out                                                     |                                                                      |                                                                                        |                    |                            |                       |
| 02/01/2024          | VDC-KELLYS                        |                                                                                  | 29,20                                                            | BP                                                         | 1800                                                                | 6800                                                         | 02/01/2024                                          | VDC-KELLYS                                                | Money In                                                           | 29,20                                                         |                                                                      |                                                                                        |                    |                            |                       |
| 02/01/2024          | VDC-MEAD                          |                                                                                  | 16.79                                                            | BP                                                         | 1800                                                                | 6800                                                         | 02/01/2024                                          | VDC-MEAD                                                  |                                                                    | 16.79                                                         |                                                                      |                                                                                        |                    |                            |                       |
| 08/01/2024          | VDC-ROUN                          |                                                                                  | 41.45                                                            | BP                                                         | 1800                                                                | 6800                                                         | 08/01/2024                                          | VDC-ROUN                                                  |                                                                    | 41.45                                                         |                                                                      |                                                                                        |                    |                            |                       |
| 08/01/2024          | VDP-MOBILE                        |                                                                                  | 73.91                                                            | BP                                                         | 1800                                                                | 6450                                                         | 08/01/2024                                          | VDP-MOBILE                                                |                                                                    | 73.91                                                         |                                                                      |                                                                                        |                    |                            |                       |
| 17/01/2024          | VDA-MA                            |                                                                                  |                                                                  |                                                            |                                                                     |                                                              |                                                     |                                                           |                                                                    |                                                               |                                                                      |                                                                                        |                    |                            |                       |
|                     |                                   | Next ste<br>When you<br>the confirr<br>bank record<br>bank record<br>on the left | re happy<br>ned trans<br>ncile scree<br>ncile scree<br>navigatio | all co<br>actior<br>en. Alt<br>en and<br>on, the<br>this a | onfirme<br>ns to th<br>ternatio<br>d close<br>en <b>Rec</b><br>gain | ed mate<br>ne bank<br>vely, cli<br>s bank<br><b>oncile</b> . | ches are<br>k reconc<br>ick <b>Save</b><br>feeds. Y | correct, c<br>ile screen,<br><b>and clos</b><br>ou can re | lick <b>Save a</b><br>, closes bar<br>e. This save<br>concile at a | nd continue<br>of feeds and<br>s the confir<br>a later time l | e to reconci<br>d automatica<br>med transact<br>by clicking <b>B</b> | le. This save<br>lly opens the<br>tions to the<br><b>ank accoun</b><br><b>Continue</b> | s<br>e<br>ts       |                            |                       |

# 4. Month end BOM reporting

# The Bank Reconciliation process

Monitor the integrity of the accounts

Bank Feeds – Save & continue to reconcile consistently in the month

Reviewing The Bank reconciliation report at month end

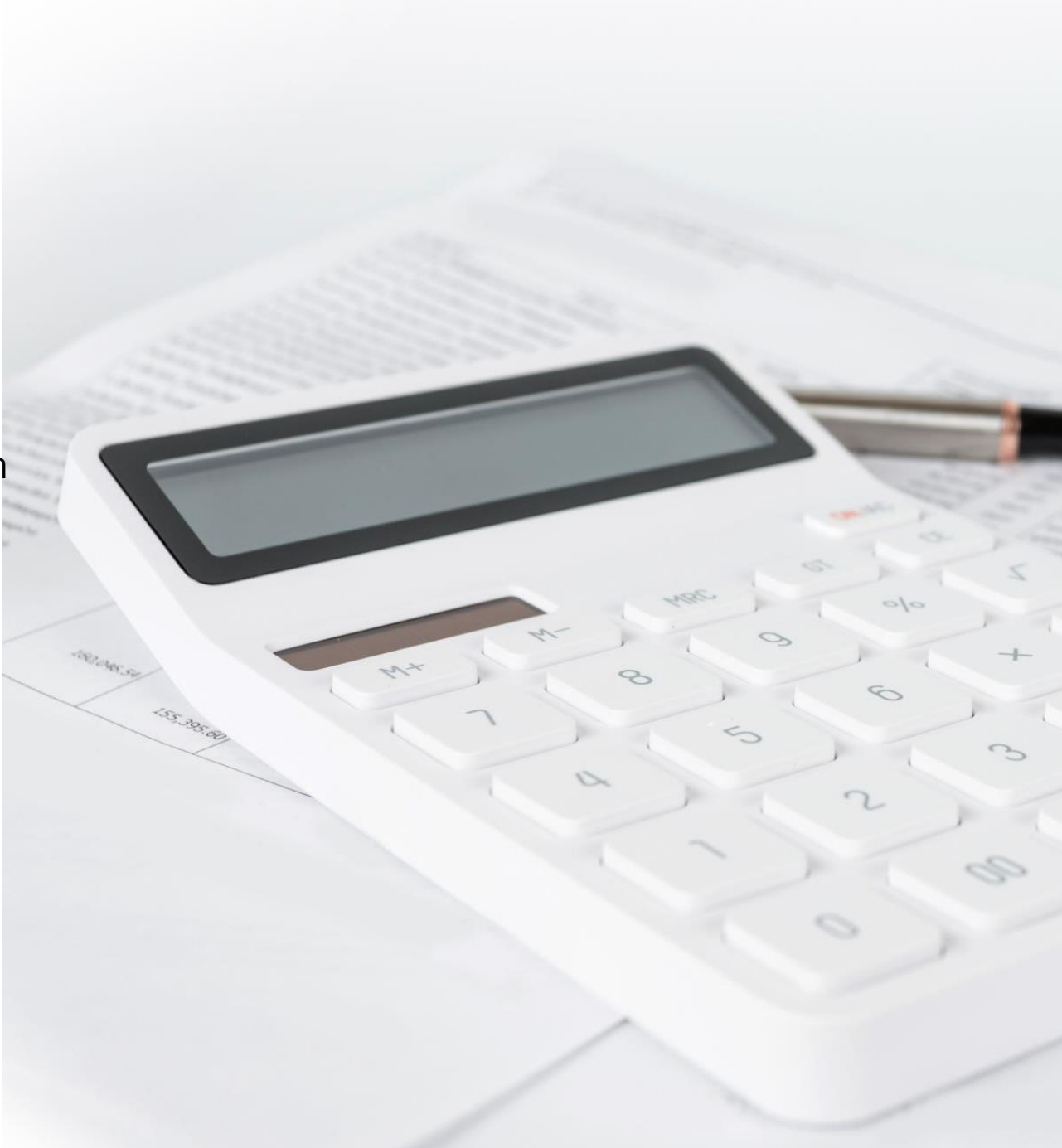

Guidance on reconciling throughout the month Check that Bank Rec is reconciling to zero throughout month

| Help     |
|----------|
|          |
|          |
|          |
|          |
| ation    |
|          |
| <b>~</b> |
|          |
|          |
|          |
| ati      |

Remember to click Report & click Reconcile at M/E for BOM report

|          | <i></i>                 | End date 07/02/2024 📅 | End balance              | 1256. 4 📅      |
|----------|-------------------------|-----------------------|--------------------------|----------------|
|          |                         |                       |                          |                |
|          | Payments                |                       | Receipts 🗠               | Find           |
|          | 13.20                   |                       | Ē                        | Swap           |
|          | 207.99                  |                       |                          | Clear          |
|          | 40.21                   |                       |                          |                |
|          |                         |                       |                          |                |
|          |                         |                       |                          |                |
|          |                         |                       |                          |                |
|          |                         |                       |                          |                |
|          |                         |                       |                          |                |
|          |                         |                       |                          | 0.00           |
|          |                         |                       |                          | Match >>       |
| Payments | Receipts                |                       | Balance 🗠                | << Unmatch     |
| 20.20    |                         |                       | 0.00                     | 0.00           |
| 16.79    |                         |                       | -29.20                   |                |
| 1500.00  |                         |                       | -1545.99                 |                |
| 25.91    |                         |                       | -1571.90                 |                |
| 41.45    |                         |                       | -1613.35                 |                |
| 73.91    | 12.20                   |                       | -1687.26                 |                |
| 150.00   | 15.20                   |                       | -1874.06                 |                |
| 2,52     |                         |                       | -1826.58                 |                |
| 16.98    |                         |                       | -1843.56                 |                |
|          | 3100.00                 |                       | 1256.44                  |                |
|          |                         |                       |                          |                |
|          |                         |                       |                          |                |
|          |                         |                       |                          |                |
|          |                         |                       |                          |                |
|          |                         |                       |                          | ▼              |
|          |                         |                       | Γ                        | Swap           |
|          |                         |                       |                          | Clear          |
|          |                         |                       |                          |                |
|          | Tabl Downate Tabl David | M-14-10-1             | Challenge D. Jacobson D. |                |
|          | 1856.76 3113.20         | Matched Balance       | 1256,44                  | nerence<br>0.0 |
|          | 1000.70 0110.20         | 1230.44               | 1200111                  |                |
|          |                         |                       |                          |                |
|          |                         | Save pr               | ogress Reconcile         | Close          |

Bank Ref: 1800

#### Bank Name: Current Account

Euro Currency:

#### Balance as per cash book at 12/01/2024:

156,150.69

#### Add: Unpresented Payments

| Tran No | Date       | Ref        | Details                       | €        |
|---------|------------|------------|-------------------------------|----------|
| 41757   | 20/05/2023 | 20831      | 12620 refund enroll fee Barry | 60.00    |
| 41759   | 20/05/2023 | 20833      | 12620 refund enroll fee       | 60.00    |
| 41814   | 01/05/2023 | 20837      | refund deposit 12620 Joe O    | 60.00    |
| 43812   | 31/10/2023 | PAYE       | paye for wk 40 to 43          | 850.93   |
| 43813   | 23/11/2023 | RCT        | Oct payment RCT               | 176.36   |
| 43834   | 14/11/2023 | Revenue    | vat for SEpt and OCT          | 1,509.00 |
| 44065   | 13/10/2023 | 20869      | 12846 red books parents       | 300.00   |
| 44170   | 29/11/2023 | Wex        | Purchase Payment              | 975.00   |
| 44173   | 28/11/2023 | Irish Lift | Purchase Payment              | 3,283.78 |
| 44544   | 27/11/2023 | Jeanette   | 12894 course teaching gifted  | 150.00   |
| 44548   | 29/11/2023 | Jason      | 12897 Mob Dec Jason           | 48.40    |
| 44550   | 29/11/2023 | 20871      | 12899 Mini med for Booby      | 100.00   |
| 44553   | 29/11/2023 | Wages      | wages wk 48                   | 894.84   |
| 44648   | 13/12/2023 | 20874      | Purchase Payment              | 207.72   |
| 44952   | 31/12/2023 | Paye       | Revenue wks 49 to 52          | 4,537.45 |
| 45167   | 31/12/2023 | RCT Dec    | Revenue RCT Dec               | 88.18    |
| 45234   | 12/01/2024 | Sage       | sage Jan                      | 27.50    |
| 45444   | 28/11/2023 | BOI        | BOL cahrges nov               | 10.00    |

Date To:

12/01/2024

Statement Ref: 1800 2024-02-06 01

#### Less: Outstanding Receipts

| Tran No | Date       | Ref     | Details                      | €      |
|---------|------------|---------|------------------------------|--------|
| 45093   | 01/12/2023 | vending | rec 13944 Commission Oct     | 612.32 |
| 45095   | 30/11/2023 | Whelan  | rec 13945 Musical Whelan     | 200.00 |
| 45097   | 30/11/2023 | vedning | rec 13946 Veniding solutions | 200.00 |

Reconciled balance :

Balance as per statement :

#### Reviewing the Bank Rec report

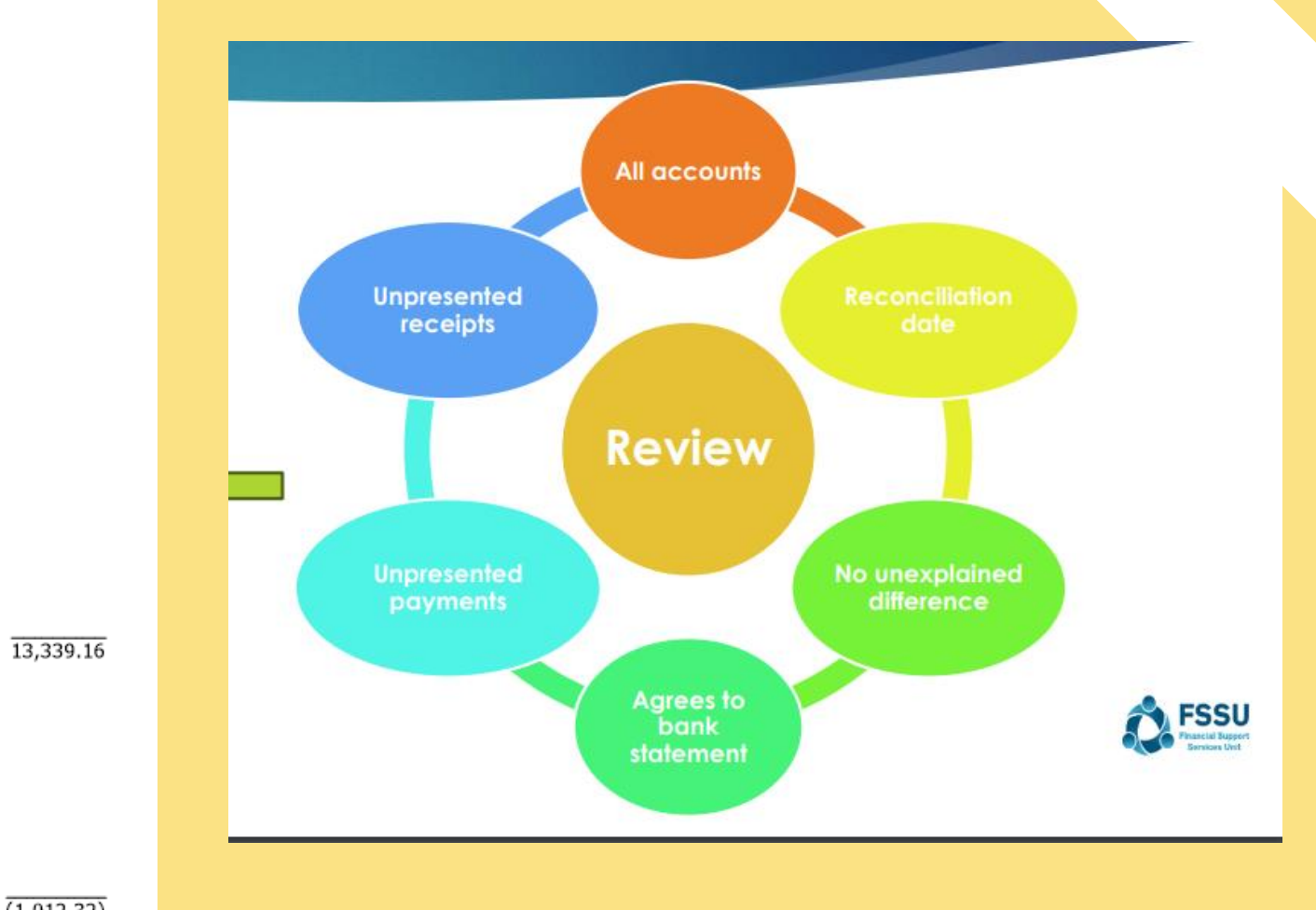

 $\overline{(1,012.32)}$ 

161,591.54

161,591.54

# Run Bank Rec report at each month end date

| tatement reference 1800 2024-02-07 01  |                                                        |                                  |                    | Find date                                     | 07/02/2024 📅 End balance                                        |
|----------------------------------------|--------------------------------------------------------|----------------------------------|--------------------|-----------------------------------------------|-----------------------------------------------------------------|
| matched transactions                   | l No. lReference                                       | Details                          |                    | Payments                                      | Receints 🔺                                                      |
| /01/2024                               | 10 1                                                   | sports                           | I                  | 13.20                                         |                                                                 |
| 5/01/2024                              | 11 2                                                   | vat                              |                    | 21.50                                         |                                                                 |
| /01/2024                               | 12 3                                                   | Zurich                           |                    | 207.99                                        |                                                                 |
|                                        |                                                        |                                  |                    |                                               |                                                                 |
|                                        |                                                        |                                  |                    |                                               | × [                                                             |
| ate                                    | No. Reference                                          | Details                          | Payments           | Receipts                                      | Balance <                                                       |
| /01/2024                               | U/Bal<br>1 VDC-KELLYS RESORT                           | Last reconciled balance<br>Kelly | 29.20              |                                               | -29.20                                                          |
| /01/2024                               | 2 VDC-MEADOWS AND BY                                   | Meadows                          | 16.79              |                                               | -45.99                                                          |
| /01/2024                               | 7 TRANS                                                | Bank Transfer                    | 1500.00            |                                               | -1545.99                                                        |
| /01/2024                               | 9                                                      | Phone                            | 25.91              |                                               | -1571.90                                                        |
| /01/2024<br>/01/2024                   | VDC-ROUNDWOOD PHAR     VDP-MOBILE PHOTOGR 79 00 LISD @ | M Stores<br>Membership           | 41.45              |                                               | -1613.35                                                        |
| 01/2024                                | 16 Online Payment provider                             | Way2pay                          | 75.51              | 13.20                                         | -1674.06                                                        |
| 01/2024                                | 5 VDA-MAIN STREET Roundwood 16JA                       | PC                               | 150.00             |                                               | -1824.06                                                        |
| 01/2024                                | 18 STAMP DUTY 9825                                     | stamp duty                       | 2.52               |                                               | -1826.58                                                        |
| /02/2024<br>/02/2024                   | 17 VDC-GRANTS MASTER                                   | Payment on Account               | 16.98              | 2100.00                                       | -1843.56                                                        |
|                                        |                                                        |                                  |                    |                                               | ×                                                               |
| hed transactions<br>(Balance<br>973.54 |                                                        |                                  |                    | Total Payments Total Receipts 1856.76 3113.20 | Matched Balance – Statement Balance = Differ<br>1256.44 1256.44 |
|                                        |                                                        |                                  |                    |                                               | Save progress Reconcile                                         |
|                                        | •                                                      | Run final Bank I                 | Rec report for mor | ith end                                       |                                                                 |
|                                        | •                                                      | Checked for acc                  | curacy             |                                               |                                                                 |
|                                        | •                                                      | Click Reconcile                  | at month end 🦯     |                                               |                                                                 |

# **5. Reporting to the BOM**

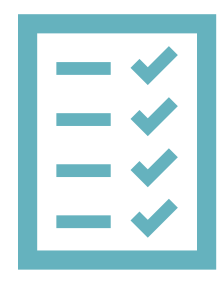

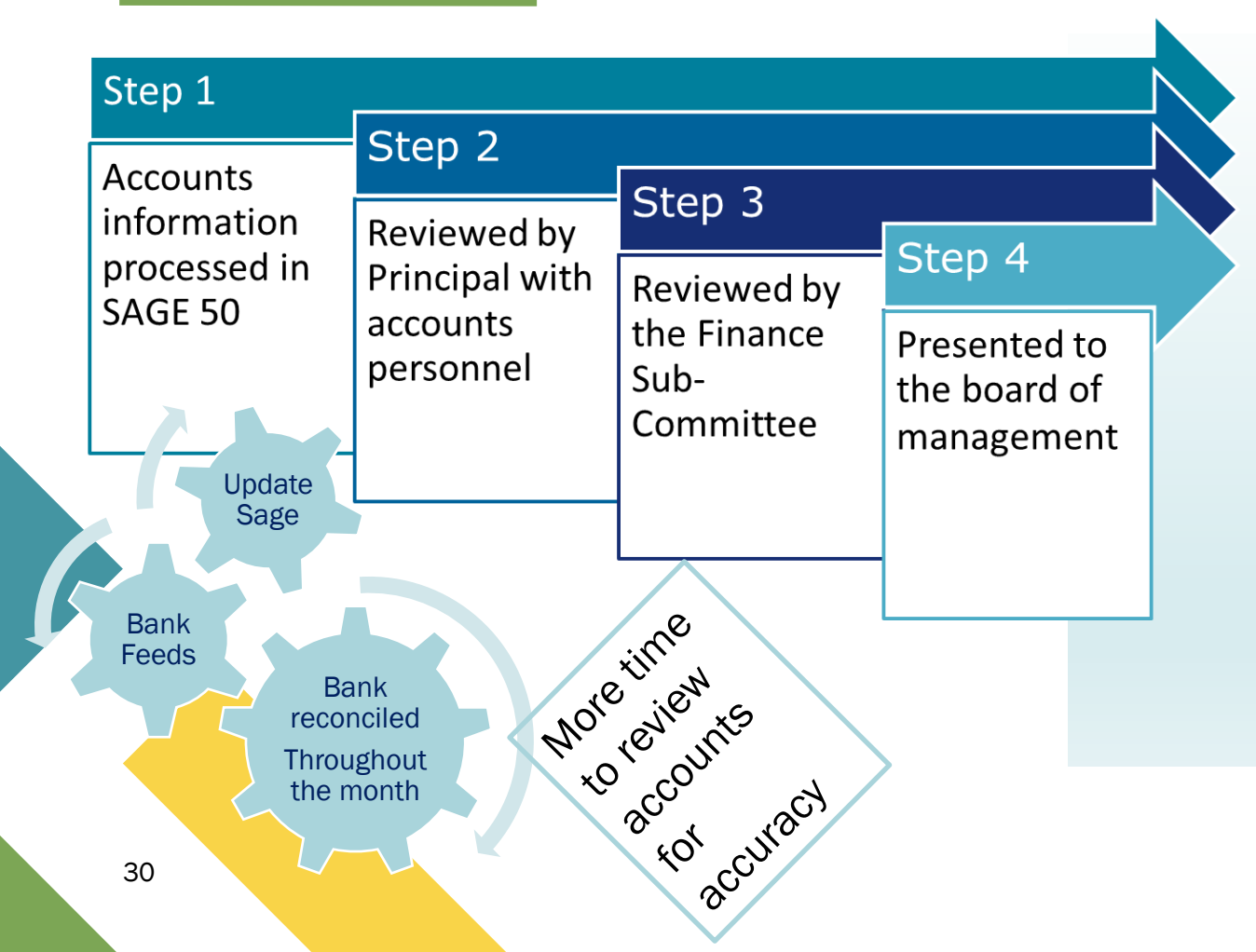

### List of balances on all School Bank accounts

# Bank reconciliation reports for all bank accounts

- Income & Expenditure report cumulative to reconciled month
- Balance Sheet Report from Brought Forward
- Supplier Balances List
- Accruals/Income received in advance/Prepayments
- Capital Income and Expenditure (Department Reports)

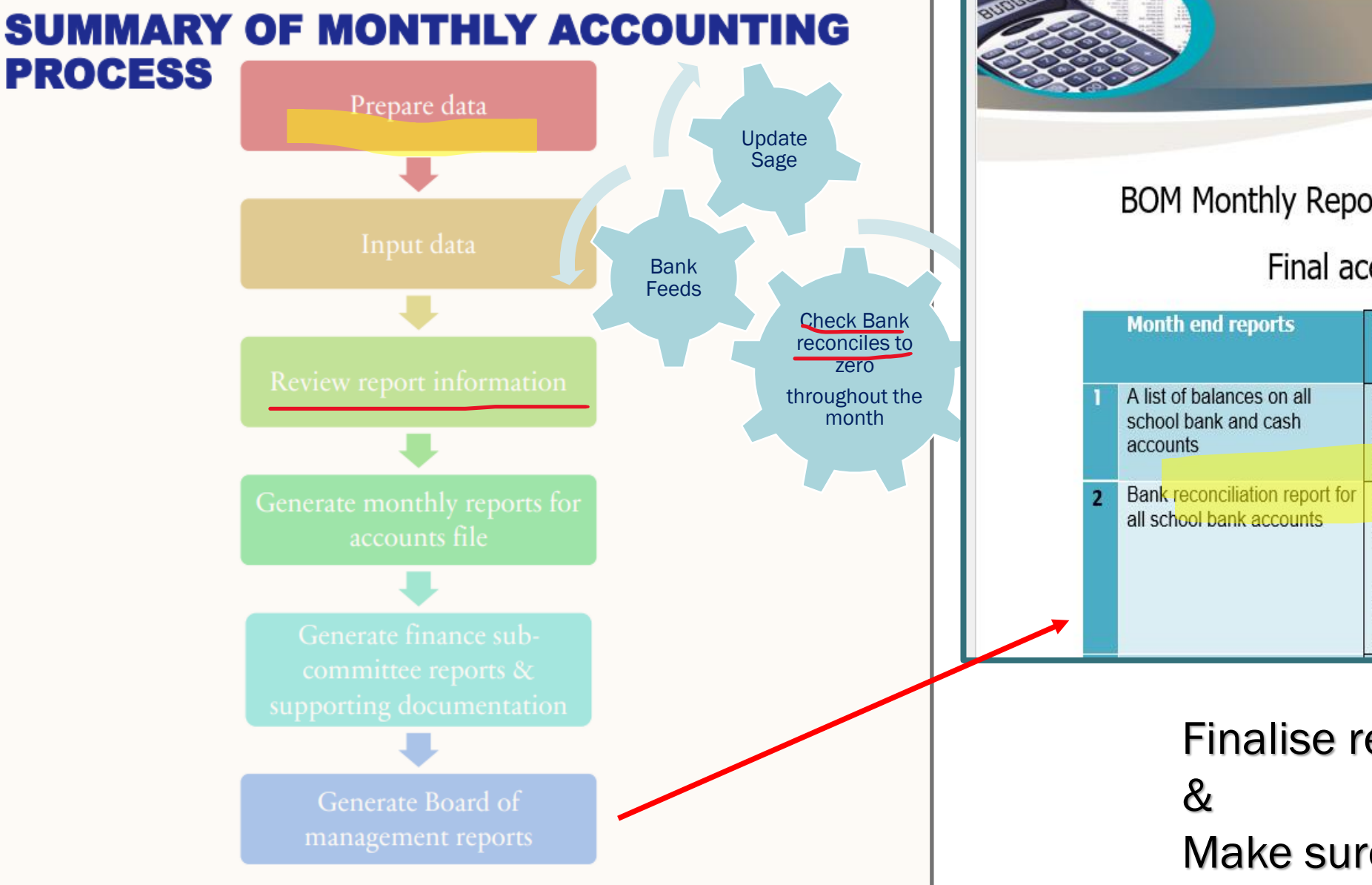

#### BOM Monthly Reports from Sage 50 Accounts

#### Final accuracy checklist

|   | Month end reports                                             | Comments                                                                                                    | Month:<br>Checked |
|---|---------------------------------------------------------------|----------------------------------------------------------------------------------------------------|-------------------|
| 1 | A list of balances on all<br>school bank and cash<br>accounts | Run from the print list in the Bank<br>module. The bank balance showing<br>here is always the latest bank<br>balance at time of printing.                                                                 | Jan 2024<br>✓     |
| 2 | Bank reconciliation report for all school bank accounts       | Check that the Cashbook balance in<br>this report agrees to the relevant<br>bank balance in the Balance <u>sheet</u><br>Outstanding items reviewed for<br>accuracy. Duplicates or errors are<br>corrected | Jan 2024<br>✓     |

Finalise reports for BOM

Make sure all reports tie in

## Conclusion The 7 habits of Effective Monthly reporting

Doing the ordinary things well in updating Sage 50 will lead to robust & reliable reporting to the school BOM

- 1. Using the supporting paperwork code & record all bank transactions carefully
- Introducing Bank feeds will lead to greater efficiency in accounts preparation & more time for checking the accounts
- 3. Reviewing the BOM reports is vital Practice and familiarity
- 4. Review Accounts with principal every month,
- 5. Make any necessary changes and run & file the final BOM Reports monthly (without fail).
- 6. Cross check reports
- 7. Distribute to the Board 3 days before meeting

| М               | onthly reports can highlight areas of concern that require imme      | ediate attentio | on.                |
|-----------------|----------------------------------------------------------------------|-----------------|--------------------|
| Monitor         | 5. Compared with Budget                                              |                 |                    |
| Expenses        | 6. Compared with PY                                                  |                 | ✓                  |
|                 | 7. Identify overspends                                               |                 | ✓                  |
|                 | 8. Monitor Payroll costs                                             |                 | ✓                  |
|                 | 9. Monitor capital projects                                          |                 | ✓                  |
|                 | 10. Revenue compliance                                               |                 | ✓                  |
| Bank Feeds      | Improve the efficiency of accounts preparation                       | All bank accou  | nts are reconciled |
| Basic financial | Monthly reporting a critical element of this                         |                 |                    |
| controls        |                                                                      |                 |                    |
| Make informed   | Curtail overspends                                                   |                 |                    |
| decisions       | Available funds to invest in additional education resources          |                 |                    |
| Assurance that  | Monthly reports are timely, accurate, appear reasonable, consistent  | Review time     |                    |
| records are     | with budget and PY.                                                  | is <u>vital</u> |                    |
| accurate        |                                                                      |                 |                    |
|                 |                                                                      |                 |                    |
|                 | Monthly financial reports help in comparing actual financial results | Picking up erro | rs or mispostings  |
|                 | against budgeted figures. This aids in identifying any variances and | consistently th | roughout the year  |
|                 | taking corrective actions to ensure financial goals are met.         |                 |                    |

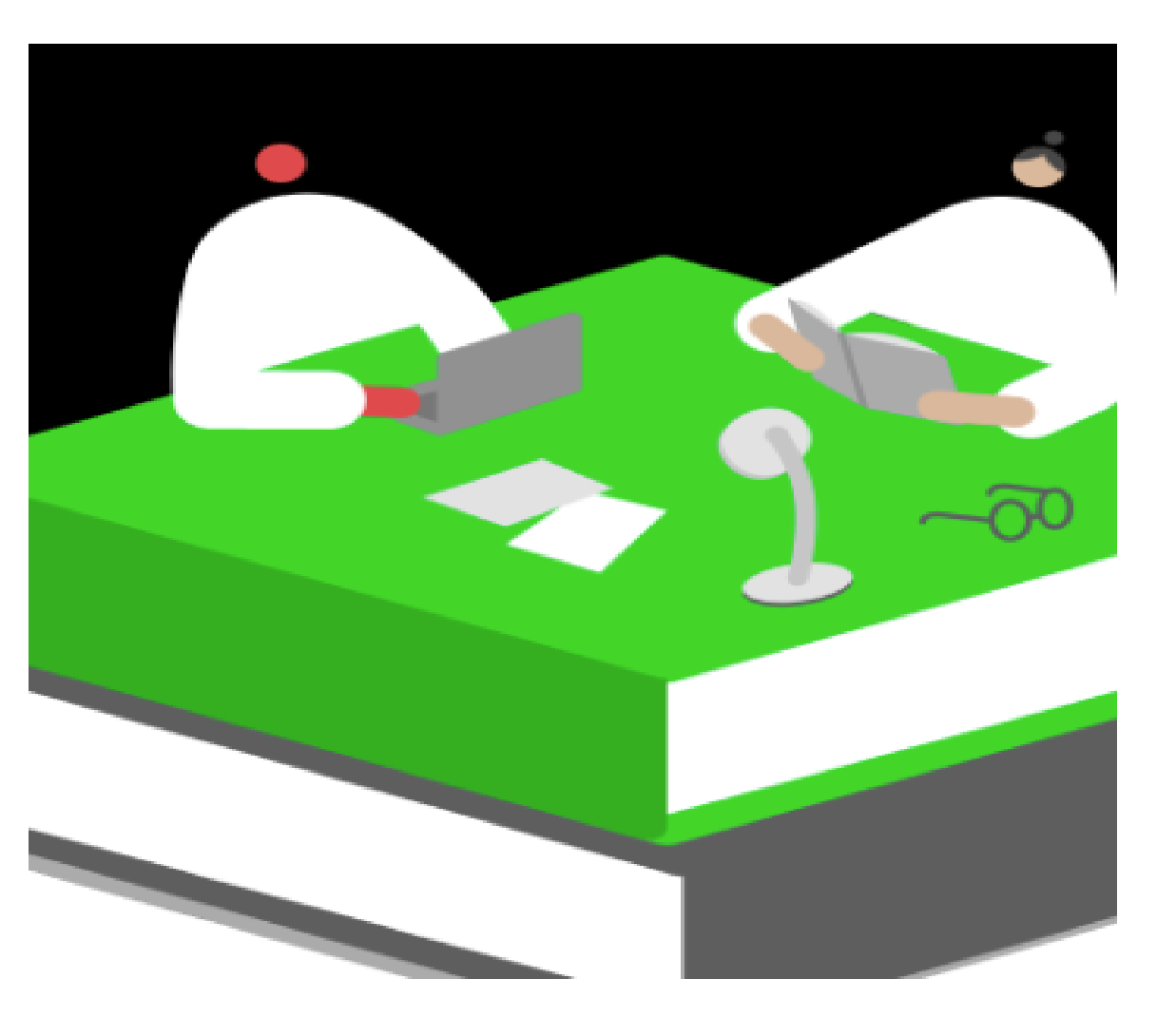

# **BOM Monthly Reporting**

**Upcoming Webinars** 

### Webinar 2

BOM Monthly Reporting &

Maintaining an accurate Suppliers ledger

#### Webinar 3

BOM Monthly Reports

Reviewing & issuing final reports

# **Thank You for attending**

# If you have any further questions please telephone or email us

Primary 01 910 4020 Post Primary 01 269 0677 Email support@fssu.ie

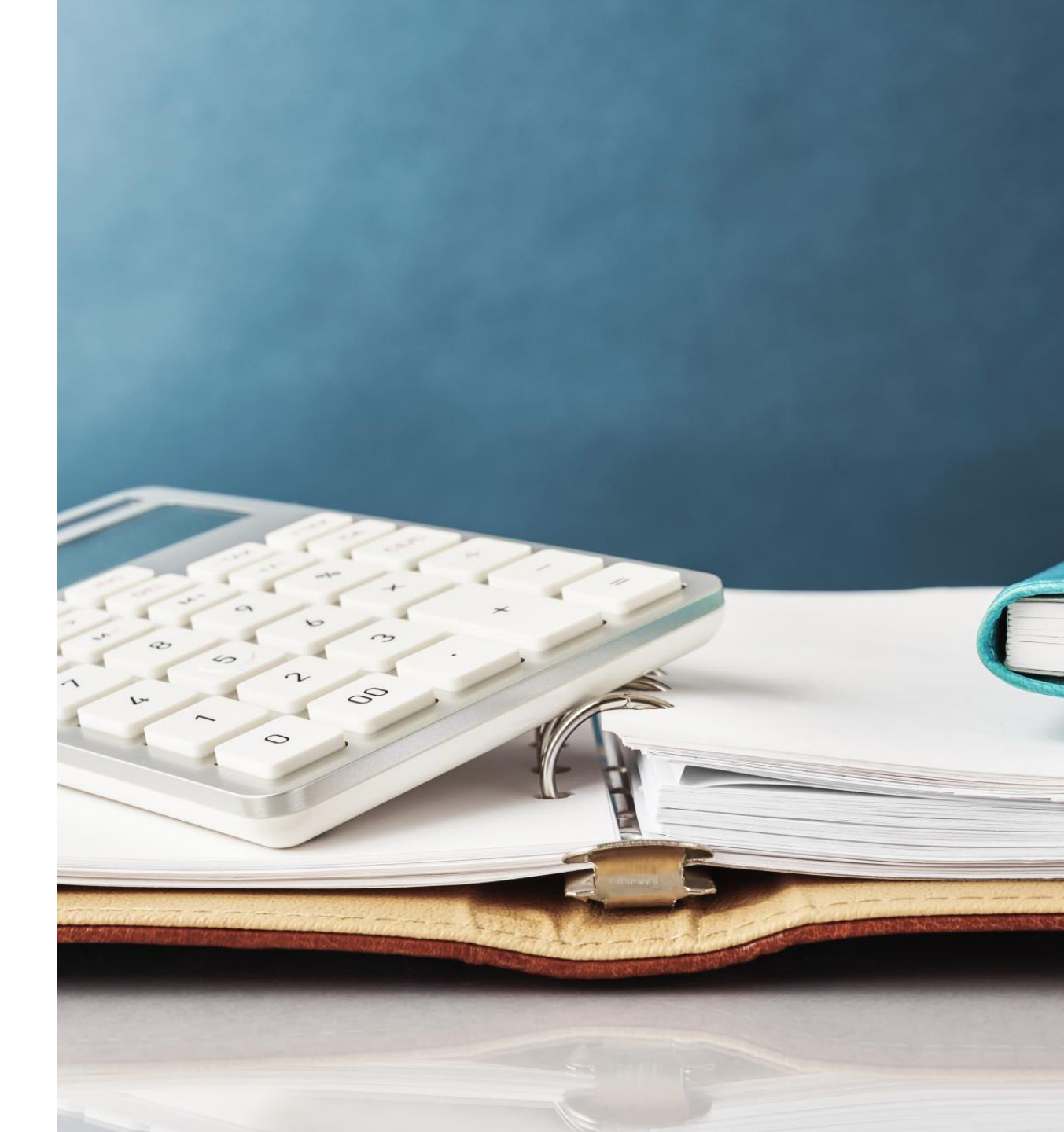